## Paramétrer Windows pour relever le courrier en ac-dijon.fr

Ouvrir Windows Live et cliquer sur Ajouter un compte de messagerie.

Une fenêtre s'ouvre :

| Indiquer votre adresse de                                                                                                    | Ajouter un compte de messagerie ×                                                                                                    |
|----------------------------------------------------------------------------------------------------|----------------------------------------------------------------------------------------------------|
| la forme Prenom.Nom<br>(exp : Pierre.Dupont)<br>Saisissez votre mot de<br>passe (Votre NUMEN si<br>vous n'avez pas<br>personnalisé votre mot<br>de passe) | Entrez-ci-dessous les informations sur votre compte de messagerie :                                                                  |
|                                                                                                    | Adresse de<br>messagerie :                                                                                                    |
|                                                                                                    | exemple555@hotmail.com <u>Obtenir un compte de messagerie gratuit</u><br>Mot de passe :                                              |
|                                                                                                    | Mémoriser le mot de passe<br>Quelle doit être l'apparence de votre nom dans les messages électroniques envoyés depuis<br>ce compte 2 |
| Notez votre prénom et<br>votre nom                                                                                                    | Nom d'affichage : Par exemple : Marie Dubois                                                                                         |
|                                                                                                    | Configurer manuellement les paramètres de ce compte de messagerie                                                                    |
|                                                                                                    | < Précée Suivant > Annuler                                                                                                    |
| Cliquez sur suivant, une n                                                                                                    | ouvelle fenêtre s'affiche :                                                                                                    |

Complétez-la comme ceci

| Completez-la comme ceci :                                                                                                    | Ajouter un compte de messagerie                                                                                                    | ×  |
|----------------------------------------------------------------------------------------------------|----------------------------------------------------------------------------------------------------|----|
| Votre identifiant est<br>constitué de l'initiale de<br>votre prénom suivi de<br>votre nom, le tout en<br>minuscules sans accent<br>(parfois suivi d'un chiffre<br>en cas d'homonyme<br>comme dans votre<br>adresse) | Ajouter un compte de messagerie   Où trouver des informations sur mon serveur de messagerie ?   Informations sur le serveur entrant   Mon serveur de messagerie pour courrier entrant est un serveur   IMAP   Serveur entrant :   hermes.ac-dijon.fr   Port :   993   Ce serveur nécessite une connexion sécurisée (SSL).   Duvrir la session en utilisant :   Authentification en texte clair   Identifiant de connexion (s'il est différent de votre adresse de messagerie) :   stank   Informations sur le serveur sortant   Serveur sortant : hermes.ac-dijon.fr   Port : 465   Ce serveur nécessite une connexion sécurisée (SSL). | ×  |
| onquez sur survant                                                                                                    | Mon serveur sortant requiert une authentification.                                                                                                    | 31 |

Laissez Windows Live récupérer vos messages et dossiers. C'est fini !!!